# データに対してデータベース キャッシュは十分ですか?

Pervasive PSQL Summit v10 データベース エンジンには、複数のキャッシュ レベルがあります。L1 キャッシュ(キャッシュ割り当てサイズ)、L2 キャッシュ(Microkernel の最大メモリ使用量)、OS キャッシュ([システム キャッシュ]の使用)、 および XtremeIO キャッシュ(使用可能なサーバー RAM が 4GB を超える 32 ビット システム用)が用意されていま す。お使いの環境に最適な構成を決定することは可能ですが、実際のチューニングを行うには、もっと多くの情報を手元 に集める必要があります。

この Pervasive Tech Tip では、データベース エンジン キャッシュの統計情報の簡単な分析から始めます。これを基に、 システム パフォーマンスを向上させるためにデータベース エンジンの構成を調整する必要があるかどうかを評価できま す。

# キャッシュの統計データを探す

それでは始めましょう。まず、Pervasive の Monitor ユーティリティを起動し、[Microkernel | アクティブ ユーザー]メ ニューを選んで画面を開きます。

| 🔜 MicroKernel アクティフ* ユーサ*ー              |              | 接続: ローカル                        |                    |
|-----------------------------------------|--------------|---------------------------------|--------------------|
| アクティフ な MicroKernel ユーザー: 1             | ì            | 選択されたユーザーのハンドル: 1               |                    |
| User                                    | C:¥DOCUM     | ENTS AND SETTINGS¥ALL USERS     | ¥APPLICATION DA    |
| <                                       | <            |                                 | >                  |
| <sub>「</sub> ユーザ <sup>®</sup> ー情報: User |              | <sub>「</sub> ハントル情報: PERSON.MKD |                    |
| 接続番号:                                   | NA           | オープン モード                        | ノーマル               |
| タスク番号:                                  | 3472         | レコート゛ ロック タイフキ                  | なし                 |
| <u>サイト</u>                              | ローカル         | ウェイト状態:                         | tau                |
| ネットワーク アトレス:                            | Local        | トランサゲション タイフッ                   | tal                |
| 使用中ロック数                                 | 0            |                                 | 0.0                |
| トランサジション タイフシ                           | <i>ಗ</i> ವರಿ |                                 |                    |
| 読み」とみレコートを数                             | 1            |                                 | 76994 <u>8</u>     |
| 挿入しコート波に                                | U            | 現ユーザーの削除( <u>D</u> ) 月          | 閉じる(C)             |
| 月10年レコートで安切:<br>                        | 0            |                                 |                    |
| 史新レコートを双:                               | 0            | 全ユーザーの削除(U)                     | ^\IU7*( <u>H</u> ) |
| アイスク チワセス後期                             | 2            |                                 |                    |
| キャッソュ プリセス安切                            | 3            |                                 |                    |

左下隅の数値に特別な注意を払ってください。[ディスク アクセス数]の統計は、データベースからページが読み取られ た回数の合計を示しています。[キャッシュ アクセス数]は、既にメモリ内にあるページがアクセスされた回数の合計を示 しています。

この単純な例では、ファイルを開き、キー 0 を指定した GetFirst コマンドを使って単一レコードを読み取っています。これにより、ディスクから 2 ページが読み取られ、メモリ内の既存のページが 3 ページ使用され、合計で 5 ページにア クセスする結果となりました。GetFirst コマンドを 2 度目に実行した場合、どのように変化するかを見てみましょう。

| ■ MicroKernel アクティブューザー        |                   | 接続: ローカル                            |          |
|--------------------------------|-------------------|-------------------------------------|----------|
| アクティフヴン MicroKernel ユーザー: 1    | 選択されたユーザーのハンドル: 1 |                                     |          |
| User                           | C¥DOCUM           | IENTS AND SETTINGS¥ALL USERS¥APPLIC | ATION DA |
| フーサーは報: User                   |                   | NYLYUILEER PERSON MKD               | <u></u>  |
| 接続番号:                          | NA                | オーフッノモート:                           | ノーマル     |
| 920番号:                         | 3472              | V=                                  | なし       |
| サイト                            | 口一力ル              | ウェ<br>仆状態:                          | なし       |
| ネットワーク アト・レス:                  | Local             | トランザウション タイフド                       | なし       |
| 1史用中ロック数:                      | บ<br>*ก           |                                     |          |
| トラノリ ウンヨノ ツイノド<br>読みよう入みしコート業所 | 2                 | ☑ 自動リフレッシュ(A) 「リフレッシュ(R)            | 5        |
| 挿入レコード数:                       | 0                 |                                     |          |
| 削除レコート後知                       | 0                 |                                     |          |
| 更新レコード数:                       | 0                 | 全ユーザーの削除(U) ヘルフ°(H)                 |          |
| ティスク アクセス数:                    | 2                 |                                     |          |
| キャッシュ アクセス数:                   | 6                 |                                     |          |

ディスク アクセス数は変わりませんが、キャッシュ アクセス数は 3 増えています。これは、3 ページ(おそらく、2 イン デックス ページと 1 データ ページ)がアクセスされたことを示します。インデックスを使用する GET オペレーションの 代わりにインデックスを使用しない StepNext コマンドを実行した場合には、キャッシュ アクセス数のカウンターは 1 し か増えません。このようになるのは、インデックス ページが参照されず、データ ページだけがエンジンによって実際にア クセスされるからです。

| ディスク アクセス要知  | 2   |
|--------------|-----|
| キャッシュ アクセス装む | - 7 |

ご覧のように、アプリケーションが起動し、指定ユーザーのためにデータを要求するにつれ、どのページ アクセスについ てもこれらのカウンターは増え続けます。多数のユーザーが参加している実行中のシステムを調べる場合は、各ユー ザーを順にクリックして結果を観察することにより、アクセス数の部分部分を見ることができます。

| ティスク アクセス要知  | 146     |
|--------------|---------|
| キャッシュ アクセス数: | 3030    |
|              |         |
| ティスク アクセス装む  | 390     |
| キャッシュ アクセス数: | 368517  |
|              |         |
| ティスク アクセス装装  | 505     |
| キャッシュ アクセス装む | 1322201 |

## キャッシュの統計データを使用する

さて、この情報をどのように利用できるでしょうか?簡単なことです。「定常状態」つまり、例外的な操作が行われない状態 で実行されているシステムでは、キャッシュとディスク間の比率は最低でも 100:1、できれば 1000:1 以上になる必要が あります。これは、キャッシュのヒット率 99.9% を表します。上の 3 人のユーザーを調べてみると、1 人目は約 20:1 と 非常にヒット率が悪いようです。2 人目は 1000:1 でなかなか良さそうですが、3 人目は約 2600:1 とさらにすばらしい 結果になっています。 もちろん、個々の接続を調べることはできません。全ユーザー接続のおおよその平均をとる必要があります。さらに、"範囲外のサンプル"は無視してください。このようなサンプルは、同一レコードを頻繁に再読み取りする自動処理や、メモリ内の正常でない古いデータを絶えず探し回るレポートシステムが原因で生じます。要するに、一覧はザッと目を通すだけにして、結果をじっくり見てください。

低いキャッシュ ヒット率で正常な活動をしているユーザー接続を頻繁に目にする場合、これは、もっと多くのキャッシュを 提供するためにサーバーのメモリを再割り当てする必要があるという、重要な指標かもしれません。その上に、サーバー のメモリが不足している場合は、物理的な RAM を増やした方が、大幅なパフォーマンスの向上を享受するための解決 法として、あまり費用がかからないかもしれません。

## 有用なショートカット

何百ものユーザーがいる場合、これらの統計情報を集めることは、マウス操作をする手にとって骨の折れる仕事でしょう。 データの収集作業をもっと簡単にする重要なショートカットがいくつかあります。

#### 下矢印を使用する

各ユーザーをクリックする代わりに、まず一覧内の最初のユーザーをマウスでクリックします。次に、下矢印キーを押して 次のユーザーへ移り、一覧の下に着くまでずっとこれを続けます。通常、ユーザーが接続を確立した後、システムに留ま るような場合には、これは大いに役立ちます。

ユーザーが一時的な接続をもっと多く作成する場合は、この方法でも問題が発生する可能性があります。1 つ目の問題 は、一覧内で現在選択している接続が閉じられてしまった場合には、再び一覧の先頭まで戻されてしまうということです。 これは、自動リフレッシュレートを下げる(または完全に無効にする)ことで最小限に抑えられます。もう 1 つの問題は、 下矢印キーを押したとき、次の接続が切断されていると、単純にカーソルが移動を拒否するということが起こります。マウ ス操作に戻って 2 つ下の接続をクリックしてから、作業を続ける必要があります。これは、自動リフレッシュレートを下げ ることで最小限に抑えられます。

#### BMON を使用する

Pervasive Software は PSQLv10 で、Monitor/DTI データを表示するための BMON という無料の Java ツールを提 供しています。BMON を使用するには Java が有効になっている必要があります。また、構成ファイル monconfig.txt を編集して、接続情報と表示したい項目の一覧を提供する必要があります。しかし、一度設定すれば、"bmon -f monconfig.txt -runonce" のような単純なコマンドを使って、ユーザー接続のブロック全体をログ ファイルへすば やくダンプできるようになります。その後、ログをスクロールして、見たい番号を探すことができます。以下に、BMON の ユーザー接続の 1 例を示します。

```
-----
***START RECORD 10/03/10 19:05***
-----
ACTIVE USERS: 1
------
     ACTIVE USER INFO: #1
      _____
     User Name:
                     User
     Client ID:
      Connection Number:
                      NΔ
      Task Number:
                      4032
     Site:
                      Loca
     Network Address:
                      Local
      Locks Used:
                      Û.
      Transaction State:
                      None
     Records Read:
                      252
     Records Inserted:
                      Û
     Records Deleted:
                      Û
     Records Updated:
                      Û.
     Disk Accesses:
                      Û
                      505
     Cache Accesses:
```

### Distributed Tuning Interface を使用する

必ずしも既存のソリューションを使用する必要はありません。Pervasive Monitor は公開されている API 呼び出しを使用 してデータ表示を行っています。本気で意欲があるならば、独自のプログラムを書いて、このデータに直接アクセスし、独 自の統計情報を収集することもできます。詳細については、DTI すなわち Distributed Tuning Interface のオンライン マニュアルを参照してください。

# 著者情報:

Bill Bach 氏は Goldstar Software Inc. の設立者であり社長です。この会社はシカゴにある Pervasive のリセラーで、北 米および海外の顧客へ Pervasive 製品、サービス、およびトレーニングを提供することを専門としています。Bill は、 Pervasive データベース環境で作業するデータベース開発者やシステム管理者の役に立つ、ツールおよびユーティリ ティを多数作成しており、彼が開催する Pervasive PSQL および DataExchange のトレーニング講習は最も包括的な講 習です。詳細については、http://www.goldstarsoftware.com をご覧ください。